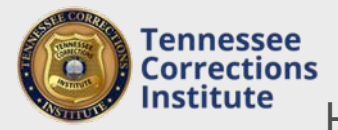

How to Register Employees for TCI Training

You can register employees for TCI basic and in-service classes through FTACS. Once you register employees for classes you can track training dates and personnel attending.

## To Register for class through FTACS

- 1. Open a web browser and go to the FTACS <u>https://acadisportal.tci.tn.gov</u>.
- 2. Enter username and password then click **SIGN IN**. If you have problems with your username or password use the **forgot your password** link.
- 3. Under Training & Events, find and click on Browse or Sign up for Training.

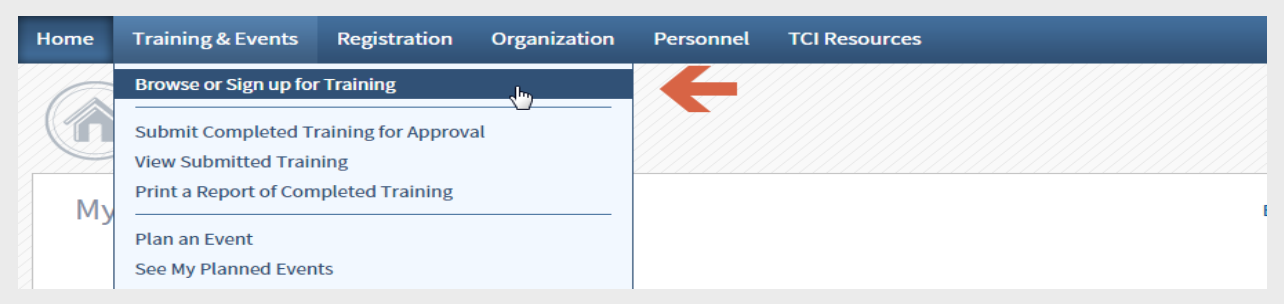

4. Find (use the filter options on the left to help find a particular class) the class you wish to register for and click **Register.** 

| Training Event             | Location                                | <b>Training Dates</b>      | Reg. Ends  | Status | Avail. Seats |                    |
|----------------------------|-----------------------------------------|----------------------------|------------|--------|--------------|--------------------|
| Basic - Carroll 01/11/2016 | Carroll County<br>Sheriff's Office      | 01/11/2016 -<br>01/15/2016 |            |        |              | See Signup Details |
| Basic - Knox 01/25/2016    | Knox County<br>Sheriff's Office         | 01/25/2016 -<br>01/29/2016 | 01/25/2016 | Open   | 31           | Register           |
| Basic - Maury 01/11/2016   | Maury County<br>Sheriff's<br>Department | 01/11/2016 -<br>01/15/2016 | 01/11/2016 | Full   | 0            | See Signup Details |

5. Click in the **Registrant** field and type the last name of the employee you need to register. After the first 2 letters are typed, FTACS will suggest names from your training roster. Click the desired name to select it.

| Conference - 2016 Facility Training Officer Conference |                                |                                             |  |  |  |  |  |
|--------------------------------------------------------|--------------------------------|---------------------------------------------|--|--|--|--|--|
| BASIC INFORMATION                                      | Ka  Q    Available to Register | Cancel Finish Later Save & Add Another Done |  |  |  |  |  |

6. Review the registration confirmation, when finished, click the **Done** button.